## Instrukcja podłączania dysku sieciowego dostępnego w ramach szklonych kont pocztowych w domenie bajkowa.edu.pl

1. W menu głównym wybierz **Ustawienia → konfiguracja** 

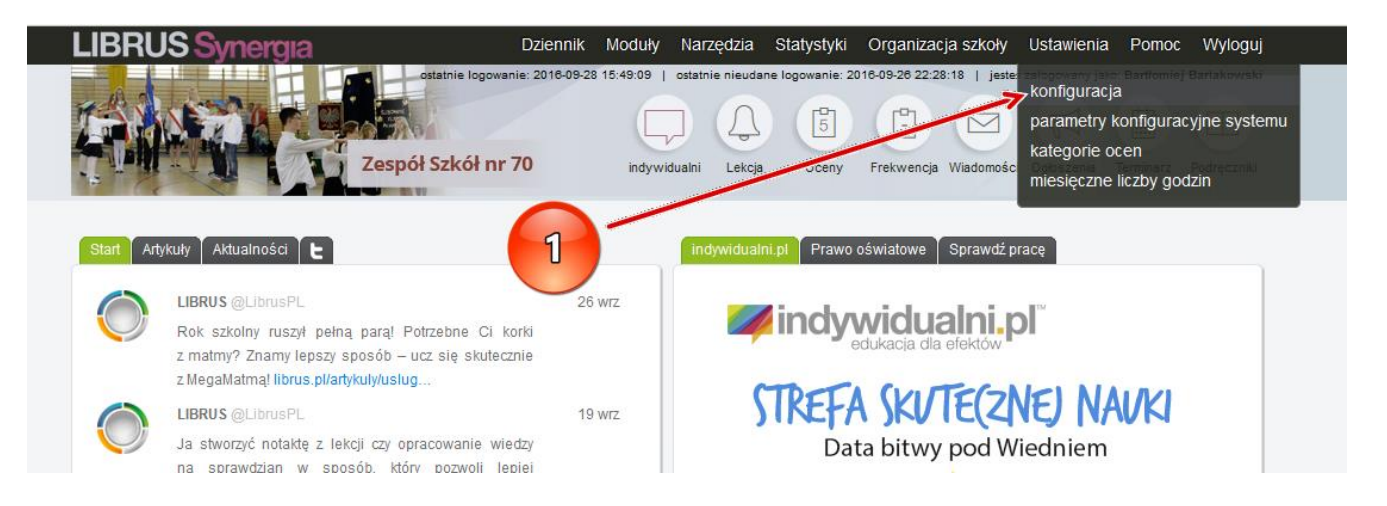

2. Rozwiń zakładkę Inne opcje i wybierz pozycję Dysk sieciowy

| Da                                        | ziennik N                   | loduły                                 | Narzędzia                                     | Statystyki                                                      | Organizad                     | :ja szkoły                  | Ustawienia                                     | Pomoc                                       | Wyloguj                    |
|-------------------------------------------|-----------------------------|----------------------------------------|-----------------------------------------------|-----------------------------------------------------------------|-------------------------------|-----------------------------|------------------------------------------------|---------------------------------------------|----------------------------|
| ostatnie logowanie: 2<br>spół Szkół nr 70 | 2016-09-28 15               | indywidu                               | alni Lekcja                                   | ne logowanie: 2<br>5<br>Oceny                                   | 018-09-28 22:22<br>Frekwencja | 8:18   jesteś<br>Wiadomości | zalogowany jako<br>G<br>Ogłoszenia             | Terminarz                                   | Barlakowski<br>Dodręczniki |
| zamiast loginu numery<br>polu alias       | cznego użyv<br>jakiego chco | Aliasy log<br>vać własne<br>esz używać | Par<br>ginu<br>ago aliasu nț<br>ŝ i sprawdž c | <mark>ametry konta</mark><br>5. "jan.kowalsk<br>zy jest dostępr | i". Wpisz w po<br>ly.         | Jstawienia o<br>oniższym    | <mark>góine</mark><br>Ocena<br>Keystr<br>Param | Inne o<br>a opisowa<br>oke<br>netry konfigu | opcje 🔻                    |
| Lista dopuszczalnych z                    | znaków w al<br>Minin        | asie: abcc<br>nalna liczb:<br>Zmier    | lefghijklmno<br>a znaków: 3<br>1              | pqrstuvwxyz12                                                   | 34567890@                     |                             | Aplika                                         | cje<br>sieciowy                             | -                          |
|                                           |                             | Zmianah                                | asła                                          |                                                                 |                               |                             |                                                |                                             |                            |

3. Kliknij w przycisk Integruj z OneDrive dla Firm (z pakietu Office 365)

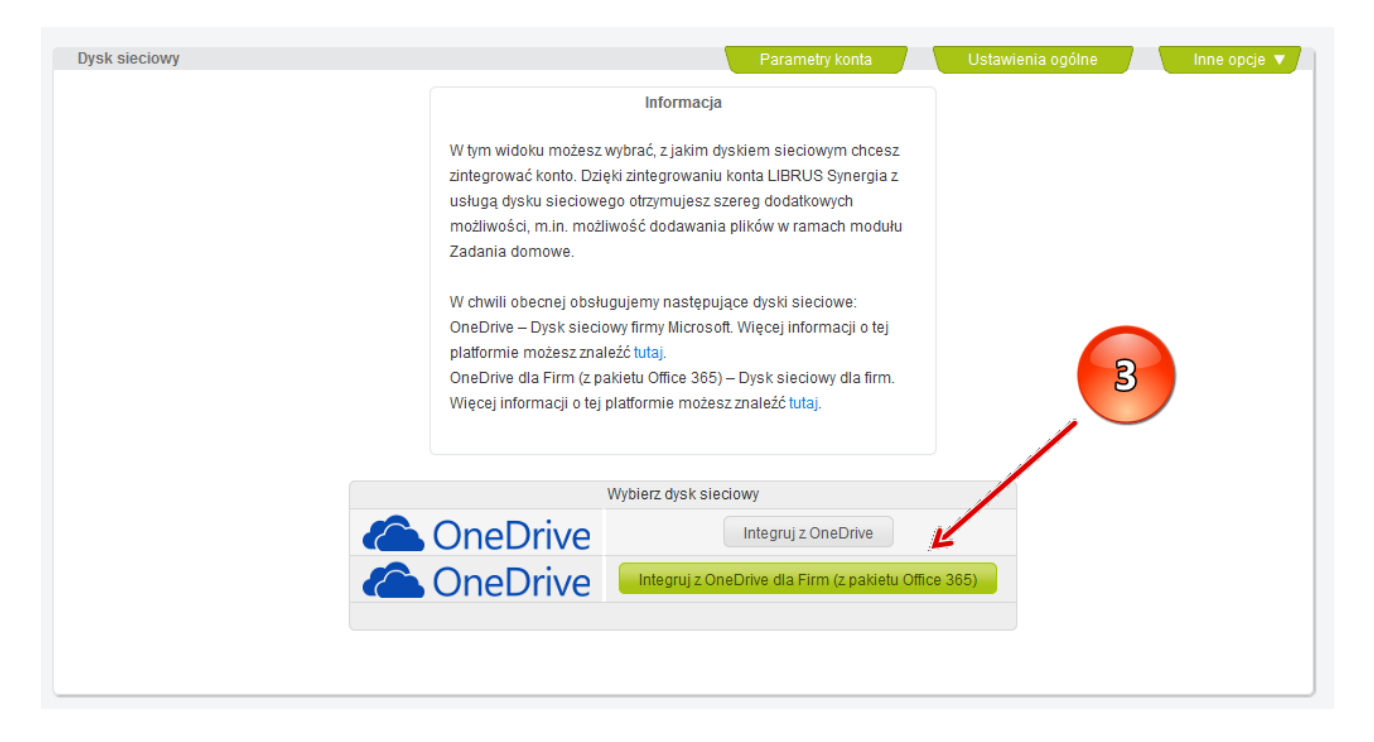

4. Przeczytaj i zaakceptuj warunki korzystania z dysku OneDrive w ramach rozwiązania Librus Synergia a następnie kliknij w przycisk **Połącz konto OneDrive dla Firm (z pakietu Office 365)** 

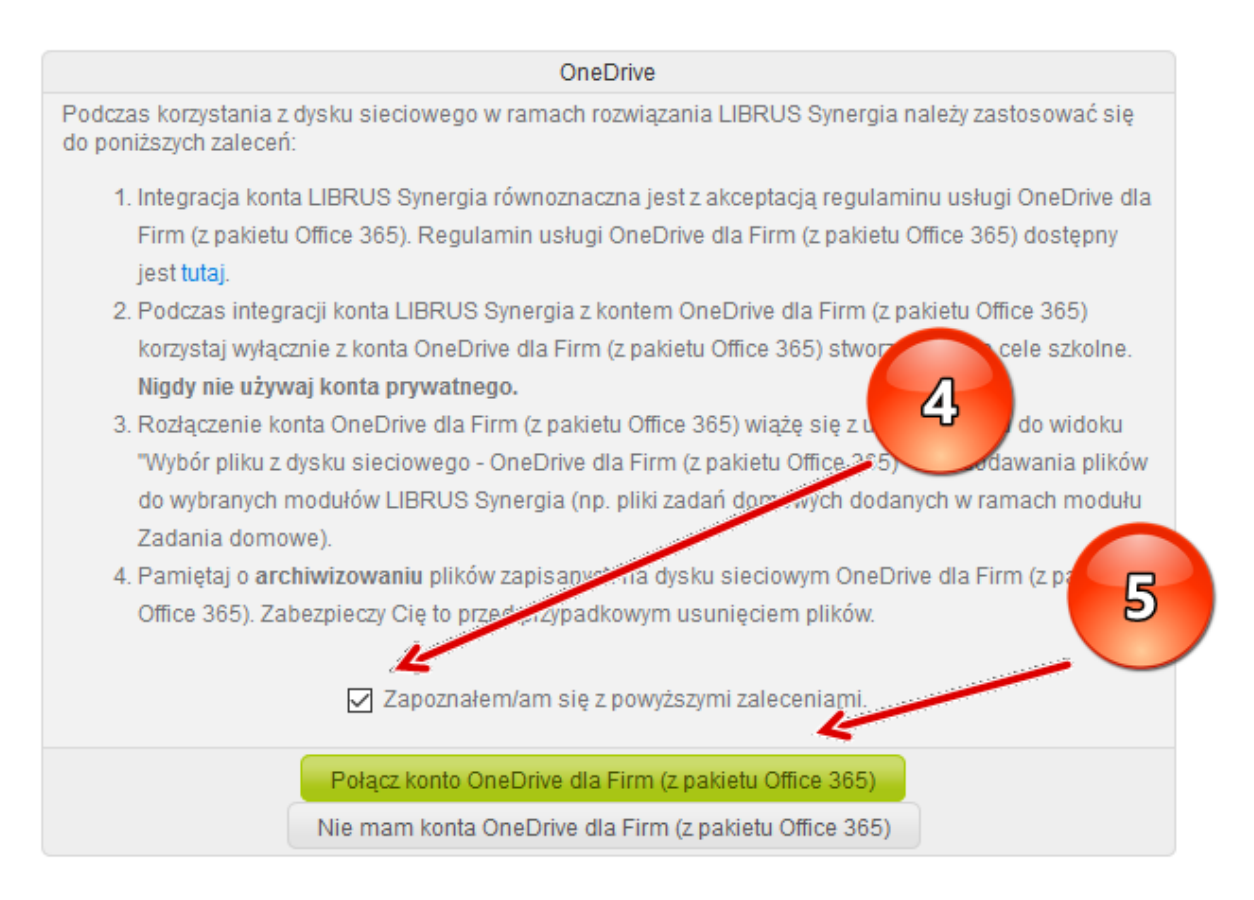

5. Następnie zostaniesz przekierowany na stronę logowania do szkolnej poczty. Wpisz swój szkolny adres email w domenie bajkowa.edu.pl (adresy mają schemat <u>imie.nazwisko@bajkowa.edu.pl</u>) i kliknij **Zaloguj** 

|   | Ø                                    |
|---|--------------------------------------|
|   | Zaloguj za pomocą konta służbowego   |
|   | bartlomiej.barlakowski@baj           |
|   | ☐ Nie wylogowuj mnie                 |
|   | Nie możesz uzyskać dostępu do konta? |
| λ |                                      |

6. Po poprawnym zalogowaniu otrzymasz komunikat "Gratulacje! Zintegrowałeś swoje konto LIBRUS Synergia!"

| 1 T | Informacja                                                                           |  |
|-----|--------------------------------------------------------------------------------------|--|
|     | Dzieki integraciji konta LIPDUS Svorraja z uchuga                                    |  |
|     | OneDrive dla Firm (z pakietu Office 365) użytkownik uzyskuje                         |  |
| 4   | dodatkowe funkcjonalności takie jak:                                                 |  |
|     | dodawanie plików do zasobów rozkładów materiału nauczania,                           |  |
| 6   | dodawanie plików do zadań domowych.                                                  |  |
|     |                                                                                      |  |
|     | Integracia z kontem OneDrive dla Firm (z nakietu Office 365)                         |  |
|     | Twoie konto I IBRUS Synergia zostało zintegrowane z kontem                           |  |
|     | OneDrive dla Firm (z pakietu Office 365) dla użytkownika: Bartłomiej<br>Barlakowski. |  |
|     | Rozłącz konto Zaloguj ponownie                                                       |  |
|     |                                                                                      |  |
|     |                                                                                      |  |